Microsoft Excel形式のファイルを、Microsoft Edgeからダウンロードする場合の手順(例) (例。必ずダウンロードファイルの安全性を確認のうえ、自己責任にて行ってください。)

Microsoft Edgeを使用しており、Microsoft Excelが使用するPCにインストールされている場合の手順です (Microsoft Edge バージョン 115.0.1901.188 の例)。

①ダウンロードしたいリンクをクリックし、「\*\*を安全にダウンロードすることはできません」という警告が出たら、 メッセージ部分をクリックすると表示される「・・・」(その他のアクション)を選択し、「保存」を選択します。

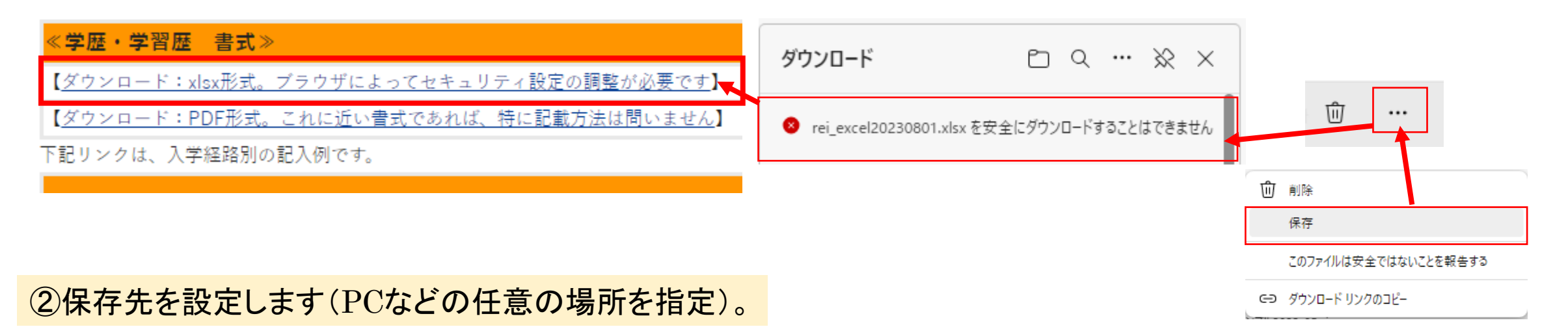

③PCの場合、画面左下に下記のような警告が表示されるので、「保持する」を選択することで保存が可能となります。

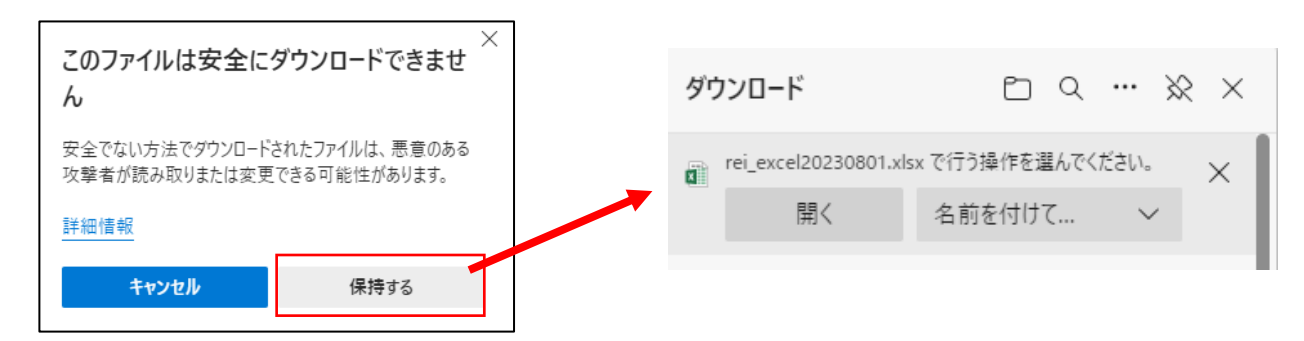